## How to register for sports through Register My Athlete

| Accounts   | Casteel High School grades Register Welcome Andrea!                                                                                          | My Athlete                                                                                                    |          |
|------------|----------------------------------------------------------------------------------------------------|----------------------------------------------------------------------------------------------------|----------|
| Navigation | What would you like to do?         Start/Complete Registrations         Athlete Information         Store         Messages         Transfers | School       Date       Announcement         You have no recent announcements.       Click on Athlete Information to start your registration | View All |

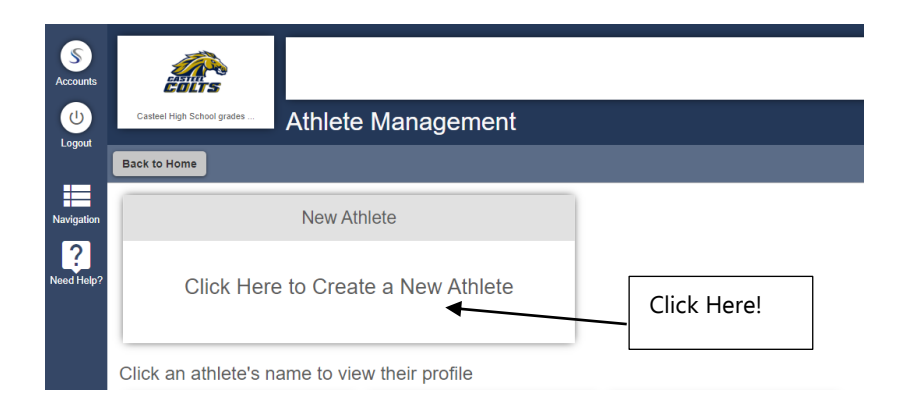

| S<br>Accounts<br>U<br>Logout | Casteel High School grades Add a New Athlete                                                                                                    |                                                                                                    |
|------------------------------|----------------------------------------------------------------------------------------------------|----------------------------------------------------------------------------------------------------|
| Navigation                   | *Athlete's Full Legal Name (first middle last)<br>Payne T Panther<br>Suffix<br>None • (Jr., 3rd, etc.)                                                   | (As found on a legal document such as a birth certificate, passport, etc.)                                              |
|                              | *Documentation<br>Other   (The document that has the full legal n<br>*Date Of Birth<br>07/21/2003<br>*Athlete First Name<br>Payne<br>Athlete Middle Name | Enter all fields with *asterick and<br>confirm before submitting. This<br>a very important part of the<br>registration. |
|                              | T<br>*Athlete Last Name<br>Panther<br>*Gender<br>Male                                                                                                    |                                                                                                    |
|                              | *Physical Address<br>7655 S Higley Rd                                                                                                    |                                                                                                    |

| S          | *Home Phone<br>(480) 224-2411                                                            |                                                                                                    |  |  |  |
|------------|------------------------------------------------------------------------------------------|----------------------------------------------------------------------------------------------------|--|--|--|
| Accounts   | Cell Phone                                                                               |                                                                                                    |  |  |  |
| Logout     | Receive communication via text messages?                                                 |                                                                                                    |  |  |  |
| :=         | Show phone on team contact list?                                                         |                                                                                                    |  |  |  |
| Navigation | Please search and select the primary school Arizona                                      | at which this athlete will play sports.                                                            |  |  |  |
| Need Help? | Search again to the change school.<br>You selected: Payne Junior High in Queen Creek, AZ |                                                                                                    |  |  |  |
|            | Grade<br>7 ▼<br>(For the 2019-2020 school year.)                                         | Please make sure you are picking the correct                                                       |  |  |  |
|            | Year of high school graduation           2025         (YYYY)                             | grade your student will be in for the school<br>calendar year                                      |  |  |  |
|            | *Student ID<br>123456                                                                    |                                                                                                    |  |  |  |
|            | *Keep Information Current<br>I understand I am responsible for keepin                    | g my athlete's information up-to-date. If any information changes I will update it within 2 weeks. |  |  |  |
|            | Submit                                                                                   |                                                                                                    |  |  |  |

|             | Click Here!                                                      |                               |                                                       |                           |     |
|-------------|------------------------------------------------------------------|-------------------------------|-------------------------------------------------------|---------------------------|-----|
| Accounts    |                                                                  |                               |                                                       | New Athlete Ad            | ded |
| U           | Castel High School grades Portuge T Panther's Pro-               | ofile                         |                                                       |                           | E   |
| Logout -    | Back to Hom New Registration Noe that this information is unique | e to the school where you are | registering.                                          |                           |     |
| Neurination | Select a row to view a registration or team                      |                               |                                                       |                           |     |
| 2           | Registrations                                                    | 2019-2020 •                   | Teams                                                 | 2019-2020 🔹               |     |
| Need Help?  | Payne has no registrations for the 2019-2020 year.               |                               | Payne is on no teams for the 2019-2020 year.          |                           |     |
|             | Athlete Options                                                  |                               |                                                       |                           |     |
|             | Delete This Athlete                                              |                               | Removing this athlete is only possible if the athlete | ete has no registrations. |     |
|             | Fees Paid                                                        |                               | View a summary of fees paid for registrations         |                           |     |
|             | Eligibility                                                      |                               | View this athletes current academic eligibility.      |                           |     |
|             | View Documents Signed                                            |                               | Summary of the e-signatures given for this athle      | te.                       |     |
|             | Athlete Profile<br>Click on a subject to view/edit it Show All   |                               |                                                       |                           |     |
|             | User Information                                                 |                               |                                                       |                           |     |
|             | Eligibility                                                      |                               | View this athletes current academic eligibility.      |                           |     |
|             | View Documents Signed                                            |                               | Summary of the e-signatures given for this athle      | te.                       |     |
| U           | Athlete Profile                                                  |                               |                                                       |                           |     |
| Logout      | Click on a subject to view/edit it Show All                      |                               |                                                       |                           |     |
|             | User Information                                                 |                               |                                                       |                           |     |
| ?           | Athlete Summary                                                  |                               |                                                       |                           |     |
| Need Help?  | Medical Information                                              | You                           | ı will need to have this                              |                           |     |
|             | Primary Insurance                                                | info                          | ormation available. You                               |                           |     |
|             | Secondary Insurance                                              |                               |                                                       |                           |     |
|             | Guardian 1                                                       |                               |                                                       |                           |     |
|             | Guardian 2                                                       |                               |                                                       |                           |     |
|             | Emergency Contact                                                |                               |                                                       |                           |     |

| Casteel High School grades Medi    | cal Information for Payne |
|------------------------------------|---------------------------|
| Back                               |                           |
| Doctor's Information               |                           |
| Doctor's Name                      | ABC Doc in Box            |
| Doctor's Phone                     | (480) 224-2400            |
| Do any of the following apply to P | ayne?                     |
| Allergies                          | © Yes ◉ No                |
| Asthma                             | © Yes ◉ No                |
| Carry an Epi-pen                   | ◎ Yes ⑧ No                |
| Diabetes                           | ◎ Yes ● No                |
| Epilepsy                           | ◎ Yes ● No                |
| Head/Neck or Back Injuries         | © Yes ⊛ No                |
| Hearing Loss                       | © Yes ⊛No                 |
| Heart Condition                    | © Yes ⊛No                 |
| Inhaler                            | © Yes ◉ No                |
| Kidney Condition                   | O Yes  No                 |

Casteel High School grades

Payne's Insurance Info

| tion | All athletes must have insurance to try out for<br>Primary Insurance | r a sport. If you do not have personal insurance please click here for information regarding school insurance, which you can purchase for your ath |
|------|----------------------------------------------------------------------|----------------------------------------------------------------------------------------------------|
| 1    | *Holder's First Name                                                 | Mom                                                                                                    |
| elp? | *Holder's Last Name                                                  | Panther                                                                                                    |
|      | "Holder's Employer                                                   | Acme Inc                                                                                                    |
|      | *Employer's Phone                                                    | (480) 224-2400                                                                                                    |
|      | *Insurance Company                                                   | ABC123 Insurance Co                                                                                                    |
|      | *Insurance Group Number                                              | 9876                                                                                                    |
|      | Insurance Member Number                                              |                                                                                                    |
|      | Insurance Policy Number                                              | 24681012                                                                                                    |
|      | * Insurance Effective Date                                           | 01/01/2020                                                                                                    |
|      | Secondary Insurance                                                  |                                                                                                    |
|      |                                                                      |                                                                                                    |

Holder's First Name

| · · ······                                                                                                  |                    |
|----------------------------------------------------------------------------------------------------|--------------------|
| Medical Information                                                                                         |                    |
| Primary Insurance                                                                                           |                    |
| Secondary Insurance                                                                                         |                    |
| Guardian 1                                                                                                  |                    |
|                                                                                                    | Click Here to Edit |
| Name                                                                                                    |                    |
|                                                                                                    |                    |
| Address                                                                                                    |                    |
| Address Home/Cell Phone                                                                                     |                    |
| Address Home/Cell Phone Work Phone                                                                          |                    |
| Address Home/Cell Phone Work Phone Email                                                                    |                    |
| Address<br>Home/Cell Phone<br>Work Phone<br>Email<br>Relationship to Athlete                                |                    |
| Address<br>Home/Cell Phone<br>Work Phone<br>Email<br>Relationship to Athlete<br>Guardian(s) phone on roster |                    |
| Address Home/Cell Phone Work Phone Email Relationship to Athlete Guardian(s) phone on roster Guardian 2     |                    |

| \$         |                                  |                                |            |                                  |                                                                |
|------------|----------------------------------|--------------------------------|------------|----------------------------------|----------------------------------------------------------------|
| Accounts   |                                  |                                | 8          | Middle Initial                   |                                                                |
| U          | Casteel High School grades Guaro | lian Info                      | Accounts   | Last Name                        |                                                                |
| Logout     |                                  |                                | U          | Address                          |                                                                |
|            | Back                             |                                | Logout     | City                             |                                                                |
| Navigation | Guardian 1<br>*First Name        | Mom                            |            | State                            | -Select-                                                       |
| ?          | Middle Initial                   |                                | Navigation | Zip                              |                                                                |
| Need Help? | *Last Name                       | Panther                        | ?          | Day Phone                        |                                                                |
|            | "Address                         | 7655 S Higley Rd               | Need Help? | Night Phone                      |                                                                |
|            | *Citv                            | Queen Creek                    |            | Email                            |                                                                |
|            | 1910                             | Arizona                        |            | This guardian is the student's:  | Father Inter Experimentary Mother Experimentary Legal Guardian |
|            | Sidle                            | Alizona                        |            | Emergency Contact (*must be diff | erent than the guardian)                                       |
|            | "Zip                             | 85142                          |            | *Name                            | Dad Panther                                                    |
|            | "Day Phone                       | (480) 224-2400                 |            | *Relationship To Athlete         | Father                                                         |
|            | Night Phone                      |                                |            | *Day Phone                       | (480) 444-1212                                                 |
|            | *Email                           | gapen.andrea@cusd80.com        |            | Night Phone                      |                                                                |
|            | *This guardian is the student's: | Father  Mother  Legal Guardian |            |                                  | 6                                                              |
|            | Show guardian(s) phone on team   | Yes                            |            |                                  | odve                                                           |

| Accounts                     | Casteel High School grades                                                                               | Click he<br>register | re to begin<br>ing for each sport.           |                        | _SPOR                        |
|------------------------------|----------------------------------------------------------------------------------------------------|----------------------|----------------------------------------------|------------------------|------------------------------|
| Logout                       | Back to Home New Registration Note that this information is unique to the sch                            | ool where you are    | registering.                                 |                        |                              |
|                              | Select a sew to view a registration or team.                                                             |                      |                                              |                        |                              |
| Navigation                   | Registrations                                                                                            | 2019-2020 •          | Teams                                        |                        | 2019-2020 •                  |
| Need Help?                   | Payne has no registrations for the 2019-2020 year.                                                       |                      | Payne is on no teams for the 2019-2020       | year.                  |                              |
|                              | Athlete Options                                                                                          |                      |                                              |                        |                              |
|                              | Delete This Athlete                                                                                      |                      | Removing this athlete is only possible if th | e athlete has no regis | strations.                   |
|                              | Fees Paid                                                                                                |                      | View a summary of fees paid for registration | ons 🗲                  | Payne will not utilize these |
|                              | Eligibility                                                                                              |                      | View this athletes current academic eligibi  | lity.                  | functions thru RMA.          |
|                              | View Documents Signed                                                                                    |                      | Summary of the e-signatures given for this   | s athlete.             |                              |
| S<br>Accounts<br>U<br>Logout | Casteel High School grades<br>Back to Home Go to Started Registrations                                   |                      |                                              |                        | -5-                          |
| Navigation                   | Registration Started Athlete Information                                                                 | Pre F                | Legistration Special Offe                    | rs                     | Registration Checklist       |
| Need Help?                   | Click on each box to complete the required tasks<br>Help us find the requirements for your registration: |                      | Registration Summary                         |                        |                              |
|                              | Select School                                                                                            |                      | School                                       | Not Started            |                              |
|                              |                                                                                                    |                      | City                                         | -                      |                              |
|                              |                                                                                                    |                      | Athlete                                      | -                      |                              |
|                              | Answer each question in                                                                                  |                      | Grade                                        | -                      |                              |
|                              | pink.                                                                                                    |                      | Sport                                        | -                      |                              |
|                              |                                                                                                    |                      | Кеу                                          |                        |                              |

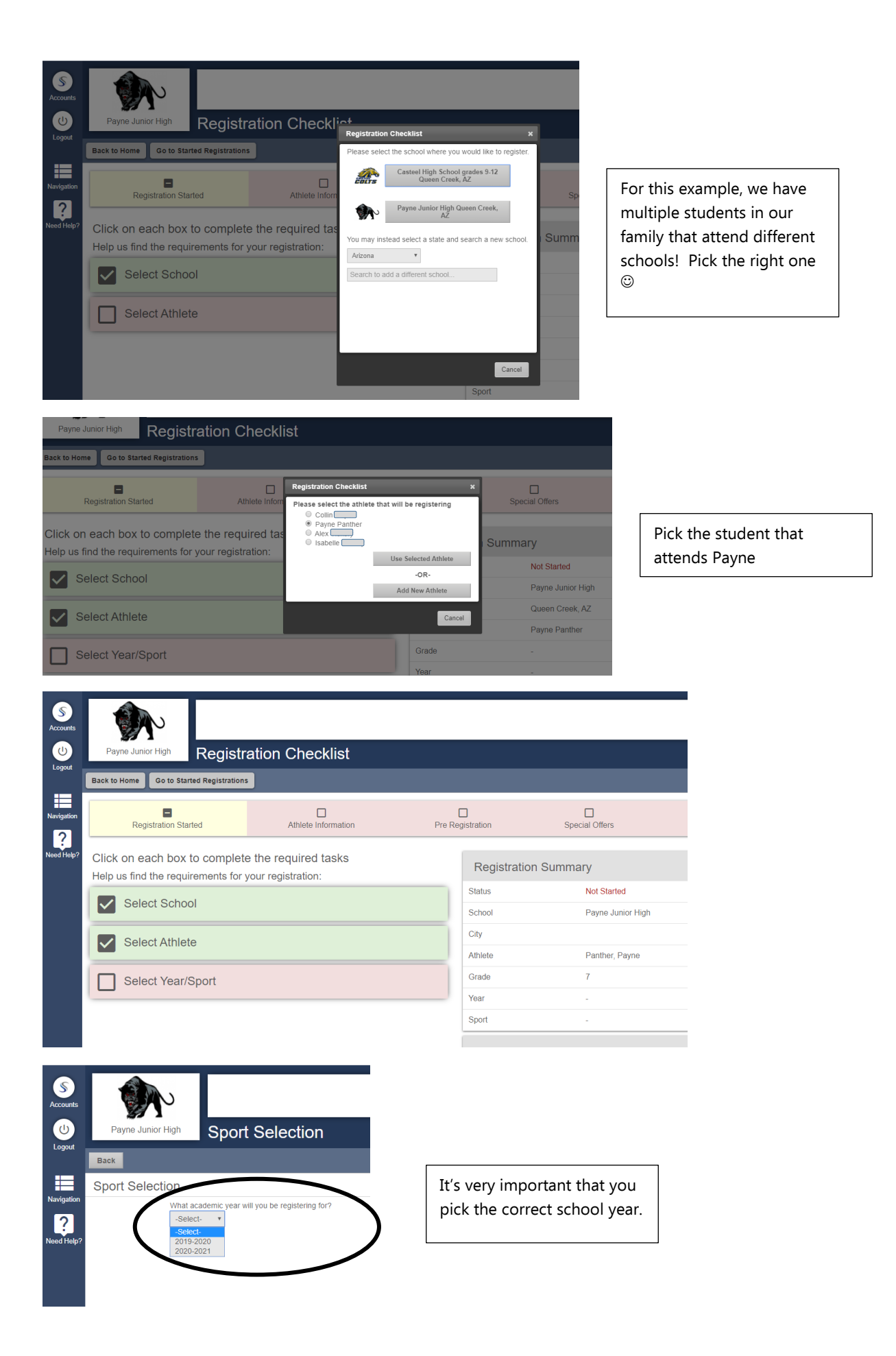

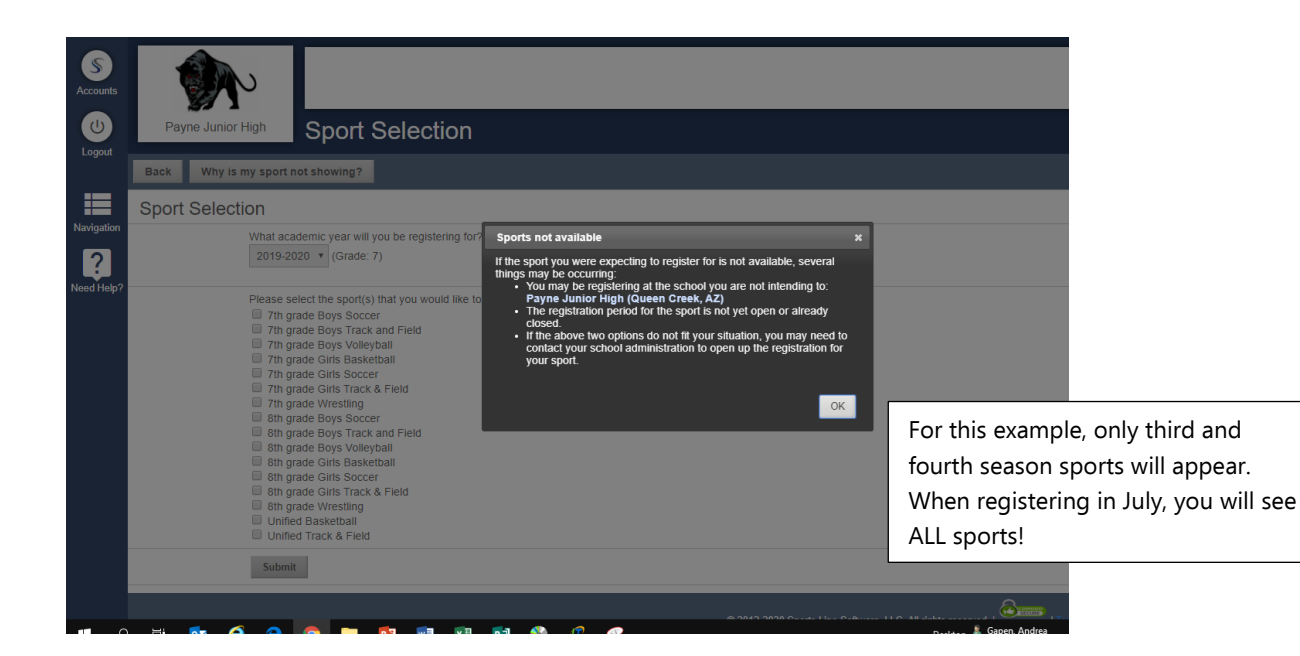

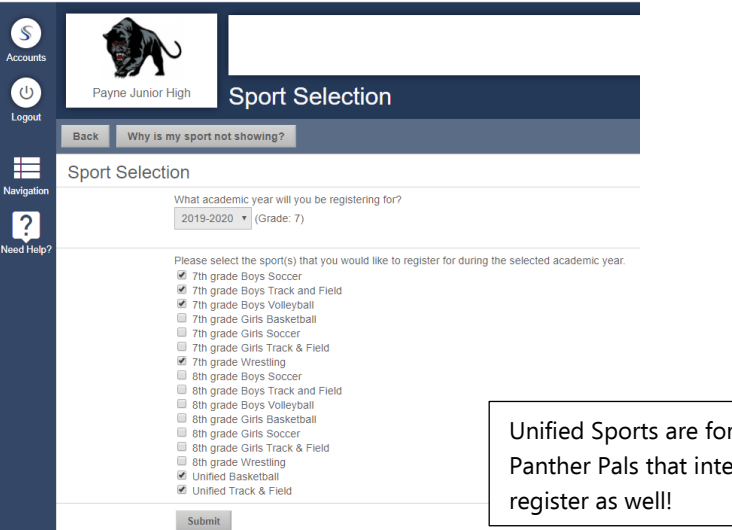

You may pick any sport that your student MAY want to try. They do not HAVE to, but get them registered just in case!

Unified Sports are for our Special Needs students. Panther Pals that intend to help will need to register as well!

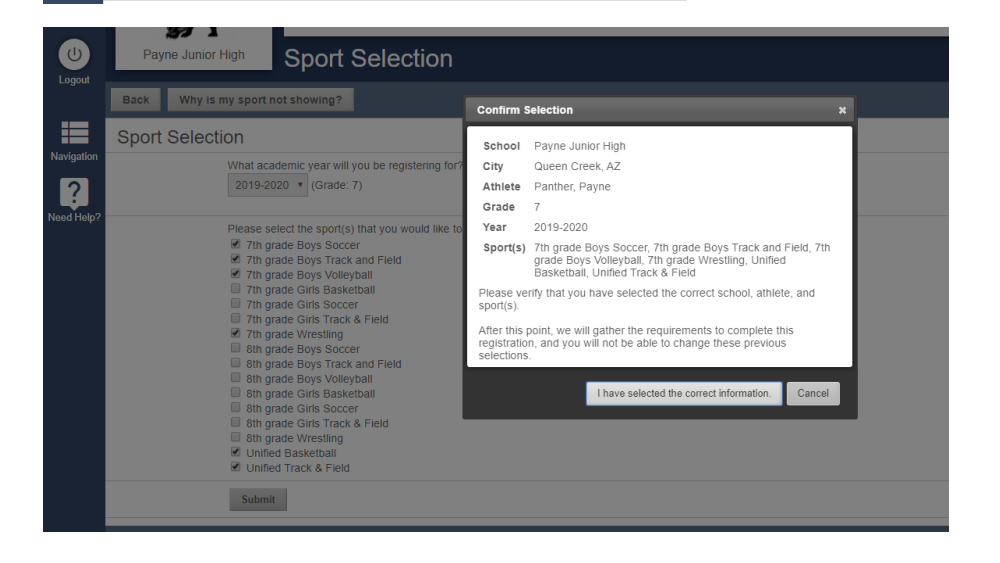

| to Home Go to Started Registrations                                                        |                                                                                                |                                                                                                    |                               | Registration Succesfi    | ully Started |
|--------------------------------------------------------------------------------------------|------------------------------------------------------------------------------------------------|----------------------------------------------------------------------------------------------------|-------------------------------|--------------------------|--------------|
| Registration Started                                                                       | Athlete Information                                                                            | Pre Registra                                                                                                  | tion                          | Registration Checklist   |              |
| k on each box to complete the requir                                                       | ed tasks                                                                                       | Registration Su                                                                                               | ummary                        |                          |              |
| stration Checklist:                                                                        |                                                                                                | Status                                                                                                    | Not Complete                  |                          | 87 1         |
| Registration Checklist                                                                     |                                                                                                | School                                                                                                    | Payne Junior High             |                          |              |
| ▶                                                                                          |                                                                                                | City                                                                                                    | Queen Creek, AZ               |                          |              |
| Click here to continue v                                                                   | vith the                                                                                       | Athlete                                                                                                    | Panther, Payne                |                          |              |
| Sport registration.                                                                        |                                                                                                | Grade                                                                                                    | 7                             |                          |              |
|                                                                                            |                                                                                                | Year                                                                                                    | 2019-2020                     | >                        |              |
|                                                                                            |                                                                                                | Sport                                                                                                    | Thirgrade boys socce          | )                        |              |
|                                                                                            |                                                                                                | Кеу                                                                                                    |                               |                          |              |
|                                                                                            |                                                                                                | Task is complete                                                                                              |                               |                          |              |
|                                                                                            |                                                                                                | Task in progress                                                                                              |                               |                          |              |
|                                                                                            |                                                                                                |                                                                                                    |                               |                          |              |
| Payne Junior High School Re                                                                | Multiple Registration Inf                                                                      | formation                                                                                                    | ×                             |                          |              |
|                                                                                            | For multiple registration                                                                      | ∷<br>ons. we will help vou streamline :                                                                       | the                           |                          |              |
| Registrations                                                                              | process.                                                                                       |                                                                                                    |                               |                          |              |
| Payne Panther: Registration For 7                                                          | 1) For all Electronic D<br>Signatures we will cor<br>simultaneously (If you                    | ocuments, Document Questions<br>mplete all of your registrations<br>u logout of the system before you         | , & E-                        |                          |              |
| Status: Not Complete                                                                       | complete this portion,<br>registration individual                                              | you will have to complete each<br>ly.)                                                                        |                               |                          |              |
| All requirements must be completed to be eligible to                                       | 2) Any Additional Doc                                                                          | cument received by the administr                                                                              | ator will Ver                 | y important inform       | mation       |
|                                                                                            | 3)You WILL NEED to                                                                             | look at each of the registrations                                                                             | for fees.                     | d!                       |              |
| 1. Registration Started:<br>2. Electronic Documents:                                       | Each registration can<br>could be added to one<br>NOTE: Not all schools                        | have various fees assigned, but<br>e cart for easy payment.<br>s will have fees for registrations (           | each                          |                          |              |
| 3. Guardian E-Signature:                                                                   | Register My Athlete.                                                                           |                                                                                                    |                               |                          |              |
| 4. Athlete E-Signature:<br>5. Additional Requirements/Physicals:                           | <ol> <li>When you have finit<br/>name on the left colur<br/>have just created for a</li> </ol> | ished this page, please click the<br>mn, and review all the registratio<br>accuracy. This will ensure that vo | athletes<br>ns you<br>pu have |                          |              |
| Print Student Profile                                                                      | completed your portio                                                                          | on of the registration.                                                                                       |                               |                          |              |
|                                                                                            |                                                                                                |                                                                                                    | OKAY                          |                          |              |
|                                                                                            |                                                                                                |                                                                                                    |                               |                          |              |
|                                                                                            |                                                                                                |                                                                                                    |                               |                          |              |
|                                                                                            |                                                                                                |                                                                                                    |                               |                          |              |
| Payne Junior High School Re                                                                | quirements                                                                                     |                                                                                                    |                               |                          |              |
| Registrations                                                                              |                                                                                                |                                                                                                    |                               |                          |              |
| Payne Panther: Registration For 7                                                          | th grade Boys Soccer ~ (                                                                       | Grade 7 (2019-2020)                                                                                           |                               |                          |              |
| Statut: Not Complete                                                                       |                                                                                                | 010001 (2010 2020)                                                                                            |                               |                          |              |
| All requirements must be completed to be eligible for                                      | or 7th grade Boys Soccer                                                                       |                                                                                                    |                               |                          |              |
| 4. Deviate for a start                                                                     | Your                                                                                           | Registration Check                                                                                            | dist                          | 2020/04/47               |              |
| 1. Registration Started:<br>2. Electronic Documents:                                       |                                                                                                |                                                                                                    |                               | 2020/01/17<br>Incomplete |              |
| 3. Guardian E-Signature:                                                                   |                                                                                                |                                                                                                    |                               | Incomplete               |              |
| <ol> <li>4. Athlete E-Signature:</li> <li>5. Additional Requirements/Physicals:</li> </ol> |                                                                                                |                                                                                                    |                               | Incomplete               |              |
| Print Student Profile                                                                      |                                                                                                |                                                                                                    |                               |                          |              |
|                                                                                            |                                                                                                |                                                                                                    |                               |                          |              |
|                                                                                            |                                                                                                |                                                                                                    |                               |                          |              |
| 2. Electronic Documents                                                                    | on the "Read Document" button Affe                                                             | er you have read through the deer                                                                             | ument you will see an "Lass   | ee" check_hov anno       |              |
| 2. Electronic Documents<br>For each document displayed, you will need to click             | on the "Read Document" button. Afte                                                            | er you have read through the doc                                                                              | ument, you will see an "I agi | ree" check-box appe      |              |
| 2. Electronic Documents<br>For each document displayed, you will need to click             | on the "Read Document" button. After                                                           | er you have read through the doc                                                                              | ument, you will see an "I ag  | ree" check-box appe      |              |

each requirement and check agree. 2. Electronic Documents

| Name                                                                     | Read          | Agree    | Date Completed |
|--------------------------------------------------------------------------|---------------|----------|----------------|
| Prescription Opioid Risks                                                | Read Document | I Agree  | 1/17/2020      |
| Sudden Cardiac Arrest Information                                        | Read Document | I Agree  | 1/17/2020      |
| Heat Illness Prevention                                                  | Read Document | I Agree  | 1/17/2020      |
| East Valley Conference Information                                       | Read Document | I Agree  | Not Complete   |
| CUSD Risk Management, Bullying/Hazing Awareness Videos                   | Read Document |          | Not Complete   |
| Summer Time Program Waiver Form                                          | Read Document |          | Not Complete   |
| CUSD Concussion Management Policy JJIB-Interscholastic Sports            | Read Document |          | Not Complete   |
| Implied/Legal Consent and Hazing (JICFA) and Harassment (JIFCB) Policies | Read Document |          | Not Complete   |
| CUSD Code of Conduct for Athletes and Parents                            | Read Document |          | Not Complete   |
| Guidelines for Team Try-Outs and Sportsmanship                           | Read Document |          | Not Complete   |
| CDC Concussion Fact Sheet                                                | Read Document |          | Not Complete   |
| Document Ques                                                            | tions         | $\frown$ |                |

| \$              | CDC Concussion Fact Sheet Read Document                                                                                                    |                                                                                                    |                                                                                                    |                                  | 1/17/2020 |
|-----------------|----------------------------------------------------------------------------------------------------|----------------------------------------------------------------------------------------------------|----------------------------------------------------------------------------------------------------|----------------------------------|-----------|
| Accounts        |                                                                                                    | Document Questions                                                                                                    |                                                                                                    |                                  |           |
|                 | Student Health Health Insurance is required for a student to participate in athletic activities. Please copy and paste this link to access information regarding the school<br>Insurance K&K Insurance plan: https://www.cusd80.com/Page/34840 |                                                                                                    |                                                                                                    |                                  |           |
| Logoui          |                                                                                                    | I have Private Insurance                                                                                                    |                                                                                                    | <ul><li>Yes</li><li>No</li></ul> |           |
| Navigation      |                                                                                                    | I purchased School Insurance                                                                                                    |                                                                                                    | <ul><li>Yes</li><li>No</li></ul> |           |
| ?<br>leed Help? | East Valley<br>Conference<br>Academic<br>Requirements::                                                                                                    | Grade checks will be run every Thursday • Throughout the first 4 weeks, grade checks will be utilized for information<br>will not be affected • Progress reports will be utilized as the eligibility grade check. Any student-athlete with an F w<br>Some sites may have additional academic requirements • Any student deemed ineligible must sit out a minimum or<br>are improved to passing, the student will be immediately eligible for competition. After each Progress Report, grad<br>for eligibility purposes. Please contact your site Athletic Director for more information. | nal purposes only. Athletic eligibility<br>ill be ineligible for competition.<br>1 competition. When failing grade(s)<br>es will be checked every Thursday | ✓ I Agree                        |           |
|                 |                                                                                                    |                                                                                                    |                                                                                                    |                                  |           |

| Terr me parent or regai guardan of this athlete, and Thily acc<br>participation as outlined in the registration documents and corres<br>Type your full name (Mom Panther) to e-sign:<br>Mom Panther<br>NOTE: E-signature must match a guardian's name | E-Sign                                                                            | he terms of<br>s. decuments.                                         |                                    |  |  |
|----------------------------------------------------------------------------------------------------|-----------------------------------------------------------------------------------|----------------------------------------------------------------------|------------------------------------|--|--|
|                                                                                                    | Check th<br>name an                                                               | e box, type your full<br>d Click E-Sign                              |                                    |  |  |
|                                                                                                    |                                                                                   |                                                                      |                                    |  |  |
| 5. Additional Requirements/Physicals<br>Please Click Here to go to a page that explains the Chandler Ur                                                                                                    | L                                                                                 |                                                                      | View Previous Requ                 |  |  |
| 5. Additional Requirements/Physicals<br>Please Click Here to go to a page that explains the Chandler Ur<br>Name                                                                                                    | L                                                                                 | Actions                                                              | View Previous Requ                 |  |  |
| 5. Additional Requirements/Physicals Please Click Here to go to a page that explains the Chandler Ur Name AIA Pre-Participation Evaluation AIA 15.7A                                                                                                  | nified School District Tax Credit Donation Status Not Comple                      | Actions<br>e <b>±</b>                                                | View Previous Req<br>Admin Options |  |  |
| 5. Additional Requirements/Physicals<br>Please Click Here to go to a page that explains the Chandler Un<br>Name<br>AIA Pre-Participation Evaluation AIA 15.7A<br>AIA Pre-Participation Exam AIA 15.7B                                                 | ified School District Tax Credit Donation Statue Not Comple Not Comple            | e E ±                                                                | Admin Options                      |  |  |
| 5. Additional Requirements/Physicals Please Click Here to go to a page that explains the Chandler Un Name AIA Pre-Participation Evaluation AIA 15.7A AIA Pre-Participation Exam AIA 15.7B 2019-2020 AIA Consent to Treat                              | ified School District Tax Credit Donation Status Not Comple Not Comple Not Comple | Actions<br>e <u>±</u><br>e <u>1</u><br>e <u>1</u><br>e <u>1</u><br>t | Admin Options                      |  |  |

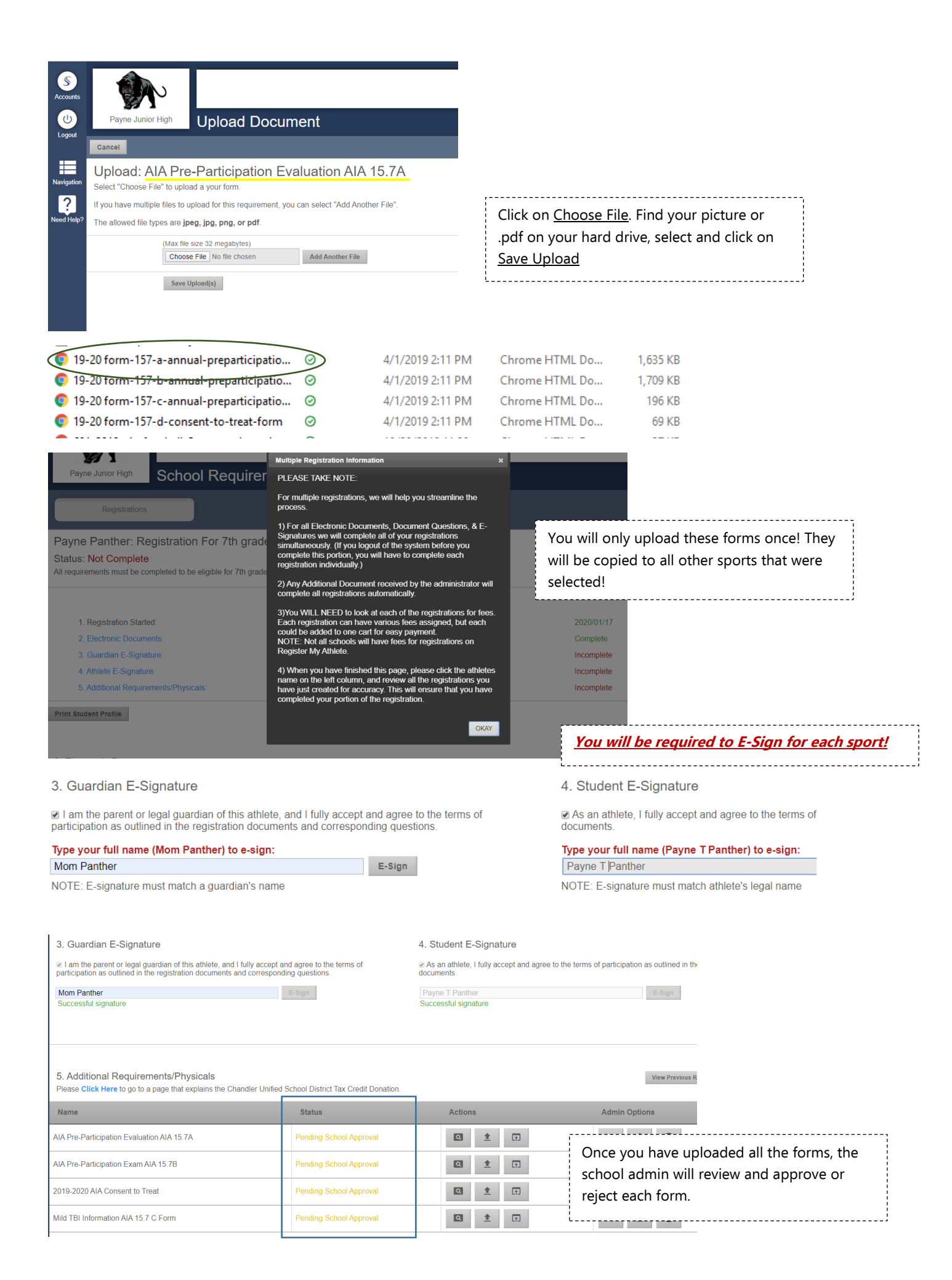

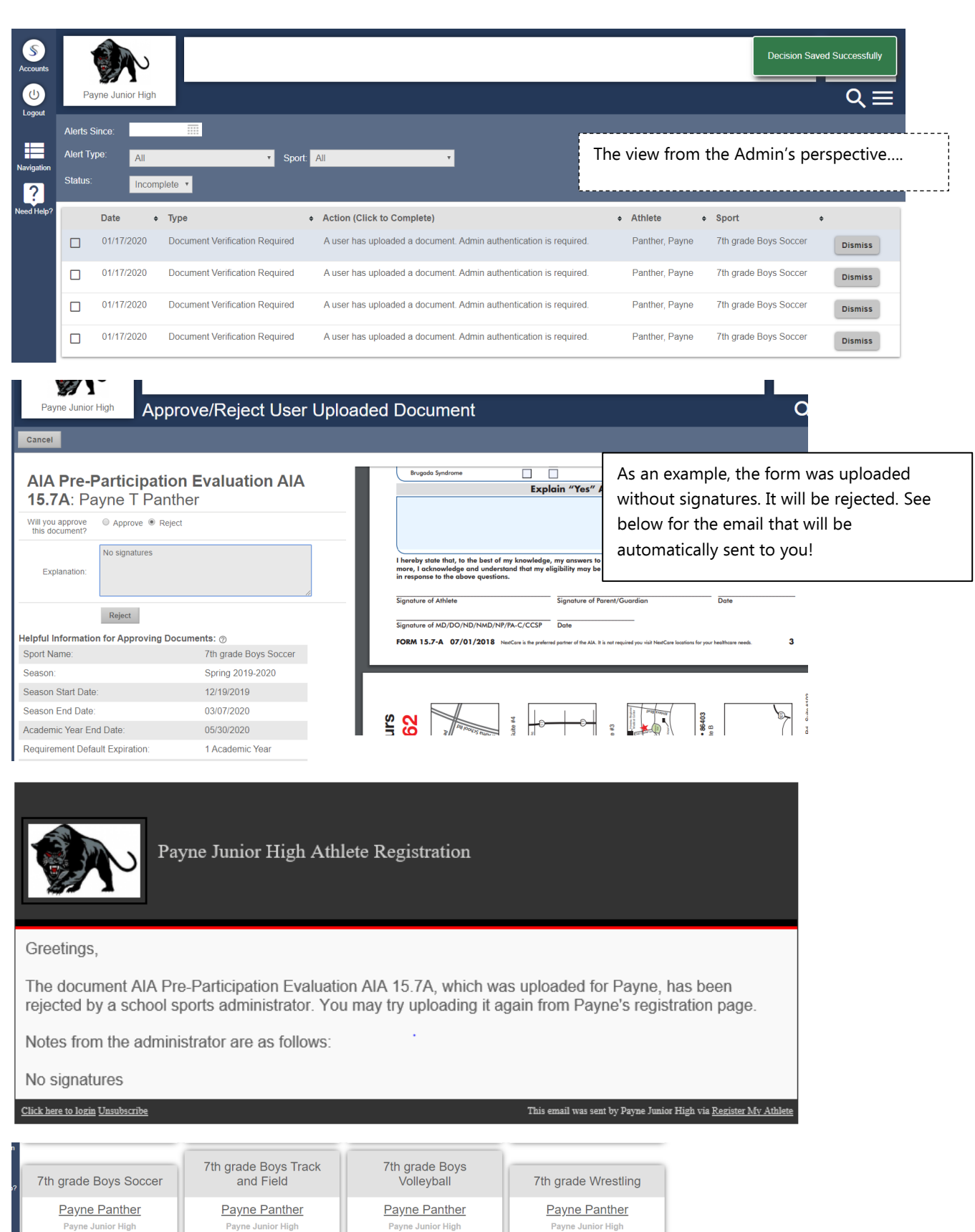

Not Complete

Unified Track & Field

Payne Panther

Payne Junior High

Not Complete

Not Complete

Not Complete

Unified Basketball

Payne Panther

Payne Junior High

Not Complete

 Not Complete
 These 6 boxes show which sports were

 selected and the status of each! To continue,
 click on 7<sup>th</sup> Boys Soccer window and please

 upload again with corrected 15.7A form. (per this example)

| Accounts                      | Payne Junior High Regis                                                                                                    | tration Checklist                                                                          |                  |                                                                                                    |                                                                                        |                                                                                                    |                                                            |
|-------------------------------|----------------------------------------------------------------------------------------------------|--------------------------------------------------------------------------------------------|------------------|----------------------------------------------------------------------------------------------------|----------------------------------------------------------------------------------------|----------------------------------------------------------------------------------------------------|------------------------------------------------------------|
| Navigation                    | Back to Home Go to Started Registration                                                                                                    | Athle                                                                                      | te Information   |                                                                                                    | Pre Regi:                                                                              | stration                                                                                                    | Registration Checklist                                     |
| Need Help?                    | Click on each box to comple<br>Registration Checklist:                                                                                                    | ete the required tasks                                                                     |                  |                                                                                                    | Registration<br>Status<br>School<br>City<br>Athlete<br>Grade<br>Year<br>Sport<br>Sport | Summary<br>Not Complete<br>Payne Junior High<br>Queen Creek, AZ<br>Panther, Payne<br>7<br>2019-2020<br>7th grade Boys Socce |                                                            |
| Accounts                      | 3. Guardian E-Signature <ul> <li>I am the parent or legal guardian of this athlete, and I fully accept and agree to the terms of participation as outlined in the registration documents and corresponding questions.</li> <li>Mom Panther</li></ul> |                                                                                            | it Donation.     | A. Student E-Signature     A san athlete, I fully accept and agree to the terms of participation as outlined in the re     documents.     Payne T Panther     Registration successfully signed on 01/17/2020.     E-Sign |                                                                                        |                                                                                                    |                                                            |
|                               | Name                                                                                                    |                                                                                            | Status           | Action                                                                                                    | S                                                                                      | Admin Op                                                                                                    | tions                                                      |
|                               | AIA Pre-Participation Evaluation AIA 15.7A                                                                                                    |                                                                                            | Rejected         | ٩                                                                                                    | <b>1</b>                                                                               | =,                                                                                                    | t î                                                        |
|                               | AIA Pre-Participation Exam AIA 15.7B                                                                                                    |                                                                                            | Complete         | Q                                                                                                    | (f)                                                                                    | Once the<br>Admin wil                                                                                                    | form is uploaded, the school<br>I approve! And you will be |
|                               | Mild TBI Information AIA 15.7 C Form                                                                                                    |                                                                                            | Complete         | ٩                                                                                                    | ED I                                                                                   | "Complete                                                                                                    | e"                                                         |
| Navigation<br>?<br>Need Help? | 7th grade Boys Soccer<br><u>Payne Panther</u><br>Payne Junior High<br>Complete                                                                                                    | 7th grade Boys Tr<br>and Field<br><u>Payne Panthe</u><br>Payne Junior High<br>Not Complete | rack<br><u>r</u> | 7th gra<br>Vol<br>Payne<br>Payne<br>Not C                                                                                                    | ade Boys<br>leyball<br><u>9 Panther</u><br>Junior High<br>Complete                     | 7th grade Wre<br><u>Payne Pant</u><br><sub>Payne Junior H</sub><br>Not Comple                                               | estling<br>her<br>ligh<br>te                               |
|                               | Unified Basketball Payne Panther Payne Junior High Not Complete                                                                                                    | Unified Track & F<br>Payne Panthe<br>Payne Junior High<br>Not Complete                     | ield<br><u>r</u> |                                                                                                    |                                                                                        |                                                                                                    |                                                            |

| Registrations                                                                                                    |                                                                                                    |                                                                                                    |                                                                                                    |                 |             |
|----------------------------------------------------------------------------------------------------|----------------------------------------------------------------------------------------------------|----------------------------------------------------------------------------------------------------|----------------------------------------------------------------------------------------------------|-----------------|-------------|
| ayne Panther: Registration For 7th grade Boys Track and Fie                                                                                                    | eld ~ Grade 7 (2019-2020)                                                                                                    |                                                                                                    |                                                                                                    |                 |             |
| tatus: Not Complete I requirements must be completed to be eligible for 7th grade Boys Track and Field                                                                                                    |                                                                                                    |                                                                                                    |                                                                                                    |                 |             |
| Your Re                                                                                                    | egistration Checklist                                                                                                    |                                                                                                    |                                                                                                    |                 |             |
| 1. Registration Started:                                                                                                    |                                                                                                    | 2020/01/17                                                                                                    |                                                                                                    |                 |             |
| 2. Electronic Documents:                                                                                                    |                                                                                                    | Incomplete                                                                                                    | To complete                                                                                                    | the remaining   | sports, vou |
| 3. Guardian E-Signature:                                                                                                    |                                                                                                    | Incomplete                                                                                                    | will ONLY ba                                                                                                    | we to check the | hov to      |
| 4. Athlete E-Signature:                                                                                                    |                                                                                                    | Incomplete                                                                                                    |                                                                                                    |                 |             |
| 5. Additional Requirements/Physicals.                                                                                                    |                                                                                                    | Complete                                                                                                    | agree to the                                                                                                    | Concussion pol  | icy and     |
| rint Student Profile                                                                                                    |                                                                                                    |                                                                                                    | E-Sign!                                                                                                    | /               |             |
|                                                                                                    |                                                                                                    |                                                                                                    | L/                                                                                                    | ,<br>           |             |
| . Electronic Documents<br>or each document displayed, you will need to click on the "Read Document" button. After you                                                                                                    | u have read through the document, you will see                                                                                                    | an "I agree" check-box appear                                                                                                    |                                                                                                    |                 |             |
| nmor Timo Brogram Waiyor Form                                                                                                    |                                                                                                    | Boa                                                                                                    |                                                                                                    | I Agroo         | 01/17/2020  |
|                                                                                                    |                                                                                                    | Kea                                                                                                    |                                                                                                    | I Agree         | 01/17/2020  |
| SD Concussion Management Policy JJIB-Interscholastic Sports                                                                                                    |                                                                                                    | Rea                                                                                                    | Document                                                                                                    |                 |             |
| plied/Legal Consent and Hazing (JICFA) and Harassment (JIFCB) Policies                                                                                                    | 3                                                                                                    | Rea                                                                                                    | i Document                                                                                                    | I Agree         | 01/17/2020  |
| Mom Panther E-Sign                                                                                                    | n Pay                                                                                                    | ne T Panther                                                                                                    |                                                                                                    | E-Sign          |             |
| Successful signature                                                                                                    | Succ                                                                                                    | essful signature                                                                                                    |                                                                                                    |                 |             |
|                                                                                                    |                                                                                                    |                                                                                                    |                                                                                                    |                 |             |
|                                                                                                    |                                                                                                    |                                                                                                    | ~                                                                                                    |                 |             |
| Payne Junior High Registration Checklist                                                                                                    |                                                                                                    |                                                                                                    | 2                                                                                                    |                 |             |
| Payne Junior High Registration Checklist Go to Started Registrations                                                                                                    |                                                                                                    |                                                                                                    | 2                                                                                                    |                 |             |
| Payne Junior High     Registration Checklist     Back to Home     Co to Started Registrations     Registration Started                                                                                                    | Pre Registration                                                                                                    | Reg                                                                                                    | SP<br>Istration Checklist                                                                                                    |                 |             |
| Payne Junior High     Registration Checklist     tack to Home     Co to Started Registrations     Registration Started     Athlete Information   Click on each box to complete the required tasks                                                                                                    | Pre Registration                                                                                                    | Reg                                                                                                    | S<br>S<br>S<br>S<br>S<br>S<br>S<br>S<br>S<br>S<br>S<br>S<br>S<br>S                                                                                                    |                 |             |
| Payne Junior High Registration Checklist Sack to Home Co to Started Registrations Registration Started Click on each box to complete the required tasks Registration Checklist:                                                                                                    | Pre Registration Registration Status Comple                                                                                                    | Rec<br>ry<br>ted On 01/17/2020                                                                                                    | S<br>Istration Checklist                                                                                                    |                 |             |
| Payne Junior High     Registration Checklist     aak to Home     Go to Started Registrations     Registration Started     Athlete Information     Click on each box to complete the required tasks     Registration Checklist:     Registration Checklist                                                                                                    | Pre Registration Registration Summa Status Comple Print Cr School                                                                                                    | Rec<br>ITY<br>ted On 01/17/2020<br>Tulficate of Completion                                                                                                   | S<br>S<br>S<br>S<br>S<br>S<br>S<br>S<br>S<br>S<br>S<br>S<br>S<br>S<br>S<br>S<br>S<br>S<br>S                                                                                                    |                 |             |
| Payne Junior High     Registration Checklist     Back to Home     Co to Started Registrations     Registration Started     Athlete Information     Click on each box to complete the required tasks     Registration Checklist:     Registration Checklist                                                                                                    | Pre Registration  Registration Status Comple Print Cr School City Queen                                                                                                    | Fy<br>ted On 01/17/2020<br>rtlificate of Completion<br>lunior High<br>Creek, AZ                                                                              | SP<br>Istration Checklist                                                                                                    |                 |             |
| Payne Junior High   Registration Checklist     Sack to Home     Co to Started Registrations     Registration Started     Athlete Information     Click on each box to complete the required tasks     Registration Checklist     Registration Checklist                                                                                                    | Registration           Status         Complexity           School         Porce           City         Queen           Athlete         Panthe                                                                                                    | Reg<br>Fy<br>ted On 01/17/2020<br>rthficate of Completion<br>unior High<br>Creek, AZ<br>; Payne                                                              | ST<br>istration Checklist                                                                                                    |                 |             |
| Payne Junior High     Registration Checklist     Started Registrations     Registration Started     Athlete Information     Click on each box to complete the required tasks     Registration Checklist:     Registration Checklist                                                                                                    | Registration         Status       Comple         Status       Comple         City       Queen         Athlete       Panthe         Grade       7                                                                                                    | ry<br>ted On 01/17/2020<br>rttlficate of Completion<br>unior High<br>Creek, AZ<br>, Payne                                                                    | S<br>S<br>S<br>S<br>S<br>S<br>S<br>S<br>S<br>S<br>S<br>S<br>S<br>S                                                                                                    |                 |             |
| Payne Junior High     Registration Checklist     Sack to Home     Co to Started Registrations     Registration Started     Athlete Information     Click on each box to complete the required tasks     Registration Checklist:     Registration Checklist     Track is now complete but you DO                                                                             | Registration         Status       Comple<br>Print Cr         Status       Comple<br>Print Cr         School       Porce         City       Queen         Athlete       Panther         Grade       7         Year       2019-20                                                                                                 | Ty<br>ted On 01/17/2020<br>rthicate of Completion<br>unior High<br>Creek, AZ<br>, Payne                                                                      | Second Second S |                 |             |
| Payne Junior High     Registration Checklist     Sack to Home     Co to Started Registrations     Registration Started     Athlete Information     Click on each box to complete the required tasks     Registration Checklist:     Image: Complete the required tasks     Registration Checklist     Track is now complete, but you DO   Not have to print the cotificate! | Pre Registration         Registration Summa         Status       Comple         Status       Comple       Comple         School       Pre Registration       Comple         City       Queen       Athiete       Panthete         Grade       7       Year       2019-20         Sport       7th grad       Status       Status | Fy         ted On 01/17/2020         rthicate of Completion         unior High         Creek, AZ         , Payne         120         le Boys Track and Field | Istration Checklist                                                                                                    |                 |             |

See the next page for an example of the email you will receive for completed registrations....

## Athlete Registration Notification

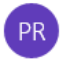

Payne Junior High Athlete Registration <do-not-reply@registermyathlete.com> 1:16 PM

To: Gapen, Andrea

[CAUTION]: This email originated from outside of CUSD80.

| Payne Junior High Athlete Registration                                                                                                    |                                                                        |
|----------------------------------------------------------------------------------------------------|------------------------------------------------------------------------|
| Hello,                                                                                                    |                                                                        |
| Thank you for giving your E-Signature to authorize the registration of your athlete Pa<br>Field.<br>If you did not authorize this registration, please contact one of your school administra | yne Panther for Unified Track & ators.                                 |
| Thank You.                                                                                                    |                                                                        |
| Click here to login Unsubscribe                                                                                                    | This email was sent by Payne Junior High via <u>Register My Athlet</u> |

Athlete Summary screen – Shows WHICH sport is complete and ready for your student to try out and/or participate.

|            | 87 I                                                           |                                   |                                                     |
|------------|----------------------------------------------------------------|-----------------------------------|-----------------------------------------------------|
| L          | Payne Junior High Payne T Panther's F                          | Profile                           |                                                     |
| I.         | Back to Home New Registration Note that this information is un | nique to the school where you are | registering.                                        |
|            | Select a row to view a registration or tea                     | am.                               |                                                     |
| 'n         | Registrations                                                  | 2019-2020 •                       | Teams 2019-2020 •                                   |
| <b>?</b> ? | 7th grade Boys Soccer                                          | Complete                          | Payne is on no teams for the 2019-2020 year.        |
|            | 7th grade Boys Track and Field                                 | Complete                          |                                                     |
|            | 7th grade Boys Volleyball                                      | Complete                          |                                                     |
|            | 7th grade Wrestling                                            | Complete                          |                                                     |
|            | Unified Basketball                                             | Not Complete                      |                                                     |
|            | Unified Track & Field                                          | Not Complete                      |                                                     |
|            | Athlete Options                                                |                                   |                                                     |
|            | Fees Paid                                                      |                                   | View a summary of fees paid for registrations       |
|            | Eligibility                                                    |                                   | View this athletes current academic eligibility.    |
|            | View Documents Signed                                          |                                   | Summary of the e-signatures given for this athlete. |
|            |                                                                |                                   | where we want to be                                 |

If you have any issues or questions, please contact Register My Athlete customer support at 435-213-1601